## 15. SQL 演習

#### (データベース演習)

URL: https://www.kkaneko.jp/cc/de/index.html

金子邦彦

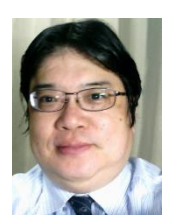

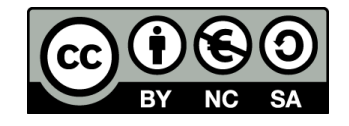

START TRANSACTION, ROLLBACK

・トランザクションの開始とロールバック

CREATE TABLE AS ...

- ・問い合わせ結果の保存
- INSERT INTO ...
- ・行の挿入
- SELECT ... FROM ... WHERE ...
- SELECT ... FROM ...

CREATE TABLE ...

- ・問い合わせ(クエリ)
- ・テーブル定義
- ここで使用する SQL

15-1. SQL まとめ

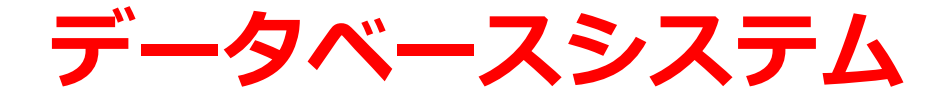

#### ・データベース管理システムは、データベースの管理等の機能を持ったソフトウエア ・オンラインでデータを共有するときに、特に適する

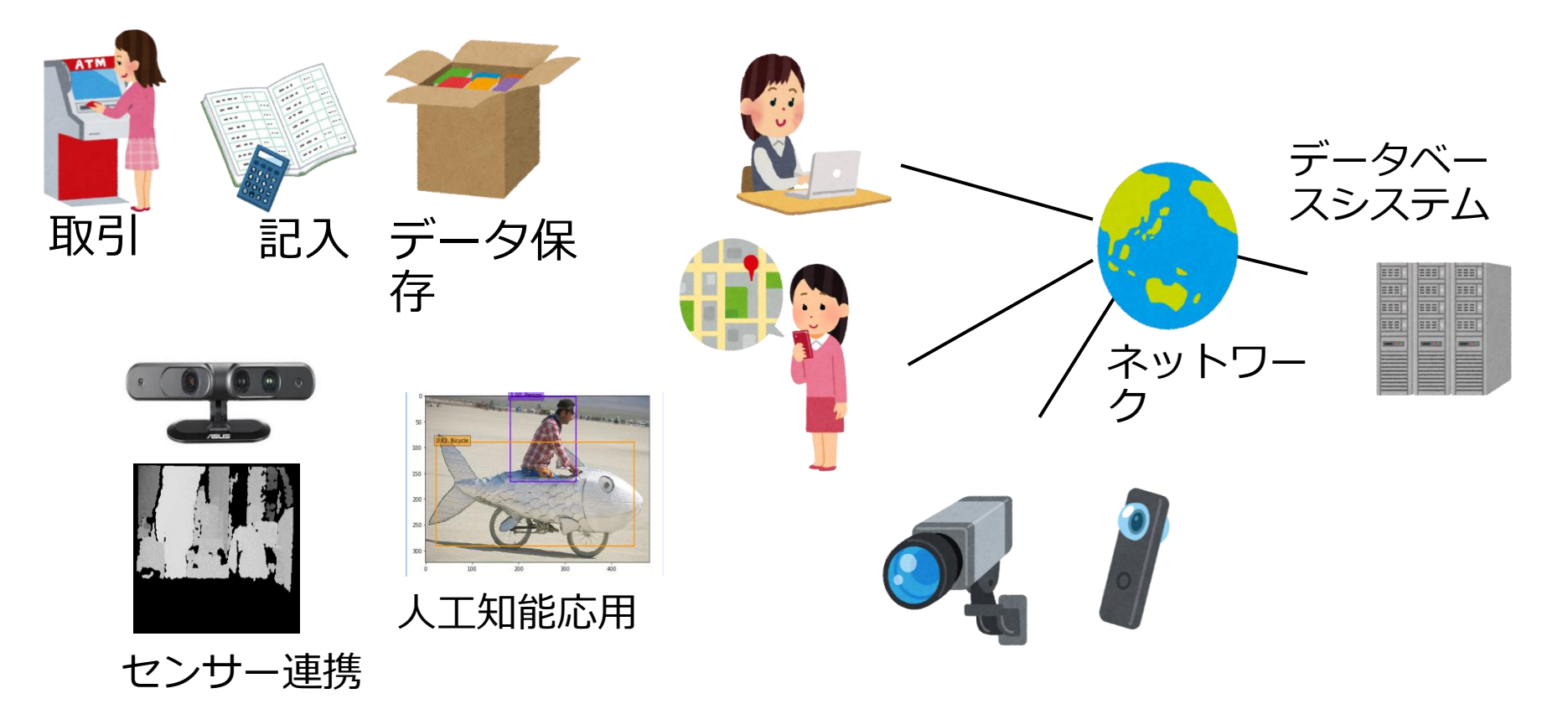

リレーショナルデータベースシステム

データベースシステムの一種

データの形はテーブル(リレーションともいう)

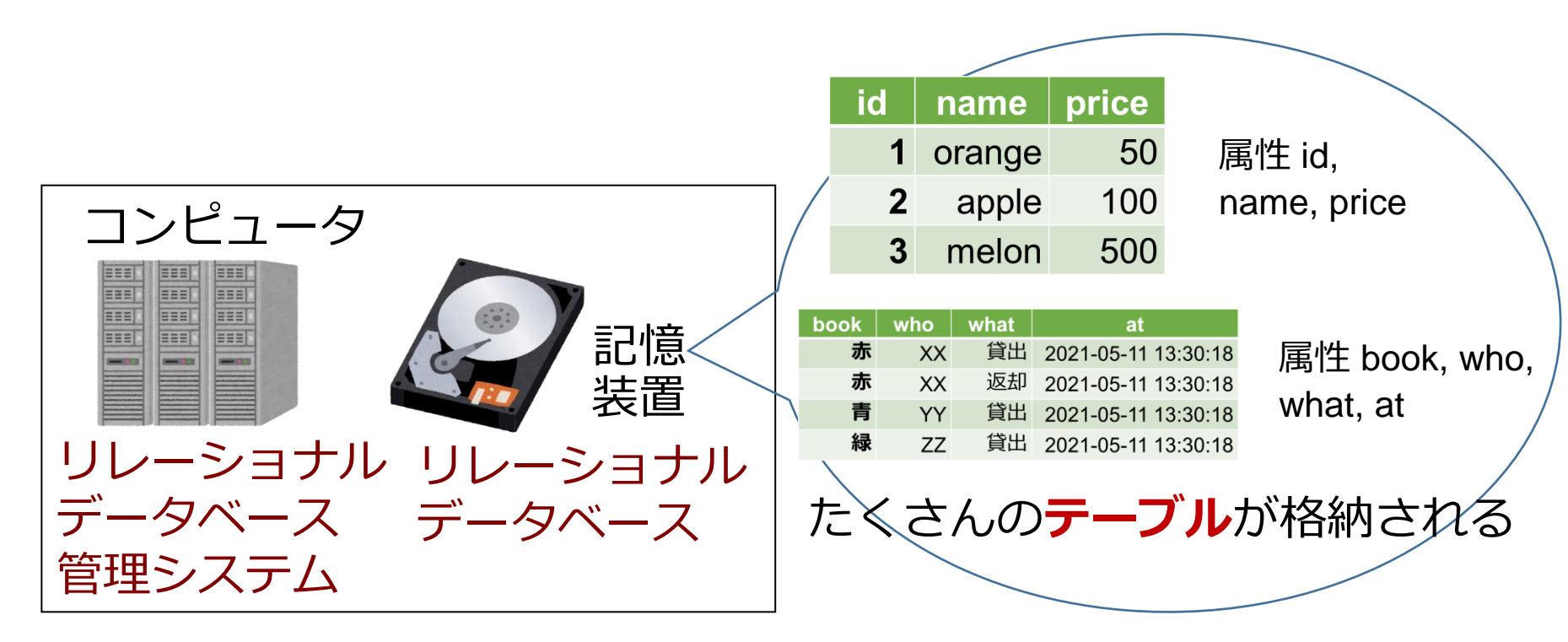

あわせて **リレーショナルデータベースシステム** 

リレーショナルデータベースシステムの特徴

#### **データの形**はテーブル

- ・機能が豊富
- ・扱いは容易. SQL を利用.
- ・リレーショナルデータベース設計の基礎は体系化 されている:異状,正規化
- ・普及度はナンバーワン
- リレーショナルデータベース管理システムにはさまざまある. MySQL, マイクロソフト Access, Oracle, SQL Server, PostgreSQL, SQLite3, Firebird など. (無料で使えるものもある)

SQL

#### • SQL は、**リレーショナルデータベースシステム**の さまざまな機能を使える言語

## 問い合わせ(クエリ)、

#### テーブル定義、

その他の操作

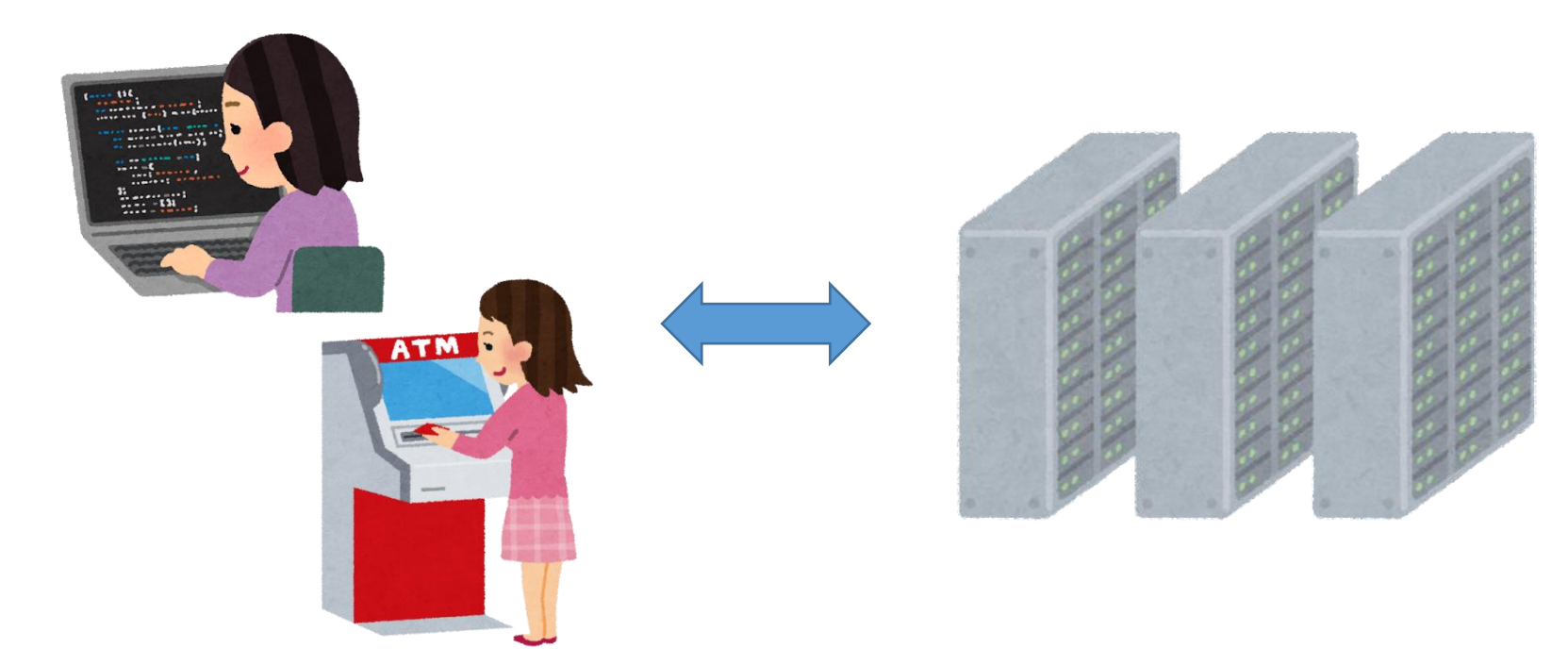

リレーショナルデータベースシステムの機能

|            | 機能                         | SQL のキーワード                                                               |
|------------|----------------------------|--------------------------------------------------------------------------|
| テーブル定義     | テーブル定義                     | CREATE TABLE                                                             |
|            | データ型                       | CHAR, TEXT, INTEGER, REAL,<br>DATETIME, BIT, NULL                        |
|            | オートナンバー                    | AUTOINCREMENT                                                            |
|            | 主キー                        | PRIMARY KEY                                                              |
|            | 参照整合性制約                    | FOREIGN KEY, REFERENCES                                                  |
| 問い合わせ(クエ   | 射影、選択、結合                   | SELECT FROM WHERE                                                        |
| <b>U</b> ) | 重複行除去(分解でも)                | DISTINCT                                                                 |
|            | 比較,範囲指定,パター<br>ンマッチ,AND/OR | =, <, >, <>, !=, <=, >=, BETWEEN,<br>LIKE, AND, OR, IS NULL, IS NOT NULL |
|            | 集計・集約                      | GROUP BY, MAX, MIN, COUNT, AVG,<br>SUM                                   |
|            | 並べ替え(ソート)                  | ORDER BY                                                                 |
|            | 副問い合わせ                     | IN                                                                       |
| データ操作      | 挿入、削除、更新                   | INSERT INTO, DELETE FROM WHERE, UPDATE SET WHERE                         |
| トランザクション   | 開始、コミット、ロール<br>バック         | BEGIN TRANSACTION, COMMIT,<br>ROLLBACK                                   |

データベース設計の基礎: ER図, 異状, 従属, 正規化, 正規形

#### SQL の特徴

- 豊富な機能
- 簡単簡潔
- ・すべての**リレーショナルデータベース管理システ** ムで通用する<mark>共通</mark>言語

#### <u>リレーショナルデータベース管理システムの例</u>

Access, SQL Server, Oracle, MySQL, PostgreSQL,

SQLite, Firebird, • •

コマンドなので、自動実行も簡単.あとからの確認も簡単

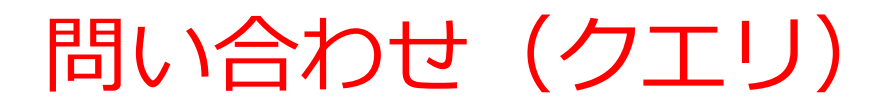

- 「問い合わせ(クエリ)」とは、
- **データベースの検索、集計・集約、ソート(並べ替** え)を行うこと

・リレーショナルデータベースでの問い合わせ(ク エリ)の結果は、<u>テーブル形式のデータ</u>

#### 問い合わせ(クエリ)の仕組み

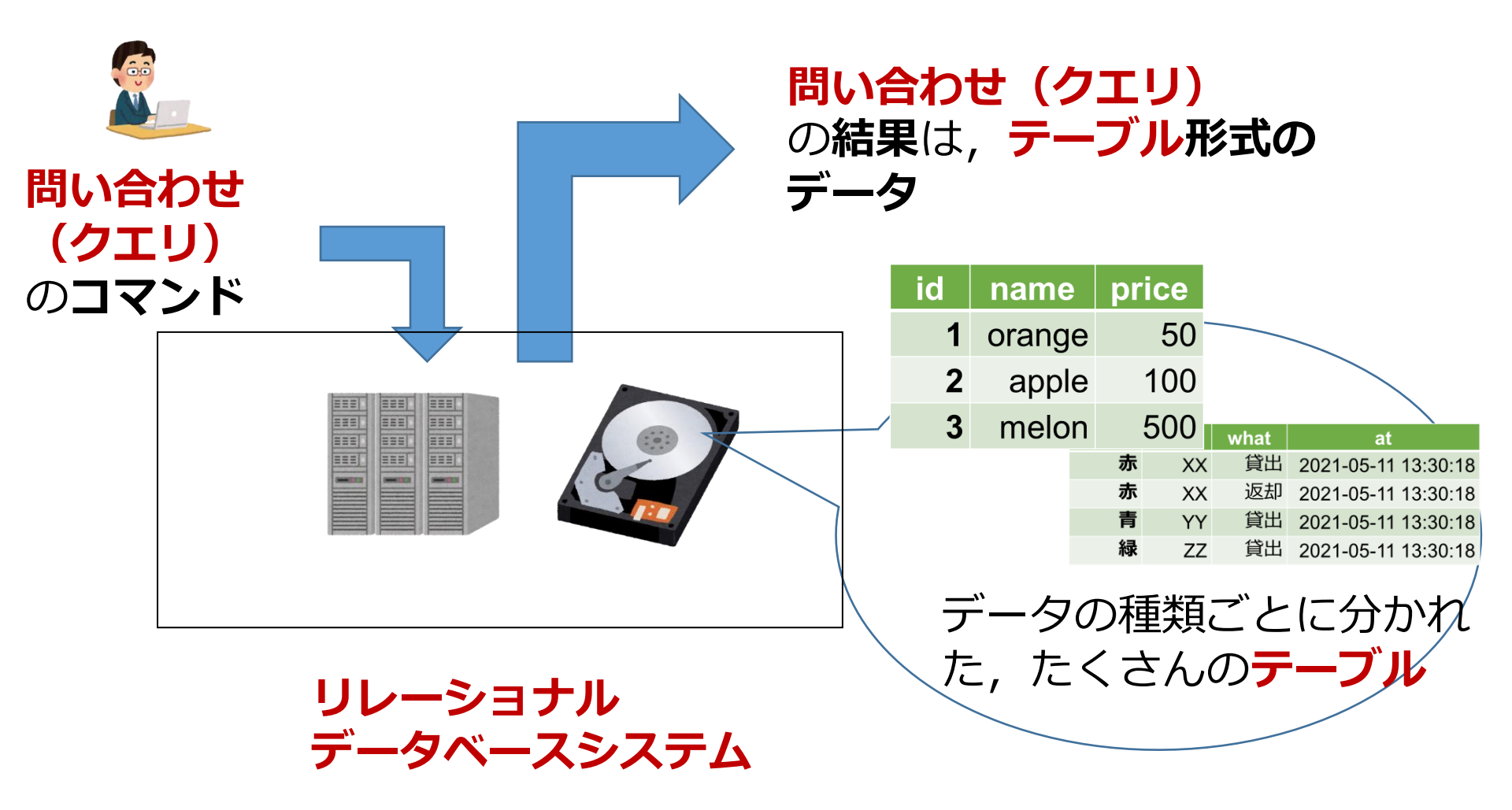

### SQL による問い合わせ(クエリ)の例

- ① SELECT \* FROM 商品;
- ② SELECT 名前, 単価 FROM 商品;
- ③ SELECT 名前, 単価 FROM 商品 WHERE 単価 > 80;
- ④ SELECT 受講者, COUNT(\*) FROM 成績 GROUP BY 受講者;
- ⑤ SELECT \* FROM 米国成人調査データ ORDER BY 年齢;
- **6** SELECT \* FROM T, S;
- **7** SELECT \* FROM T, S WHERE a = b;
- ⑧ SELECT \* FROM 授業 WHERE 教室名 IN ('一階', '二階');
- ⑨ SELECT DISTINCT 学生番号 FROM 成績 WHERE 科目名 IN (SELECT <mark>科目名 FROM 成績 WHERE 学生番号</mark> = 101);

結合と結合条件

#### 結合: 2つのテーブルを1つにまとめる

SELECT \* FROM S, T ・・・ 結合条件なしで S と T を結合

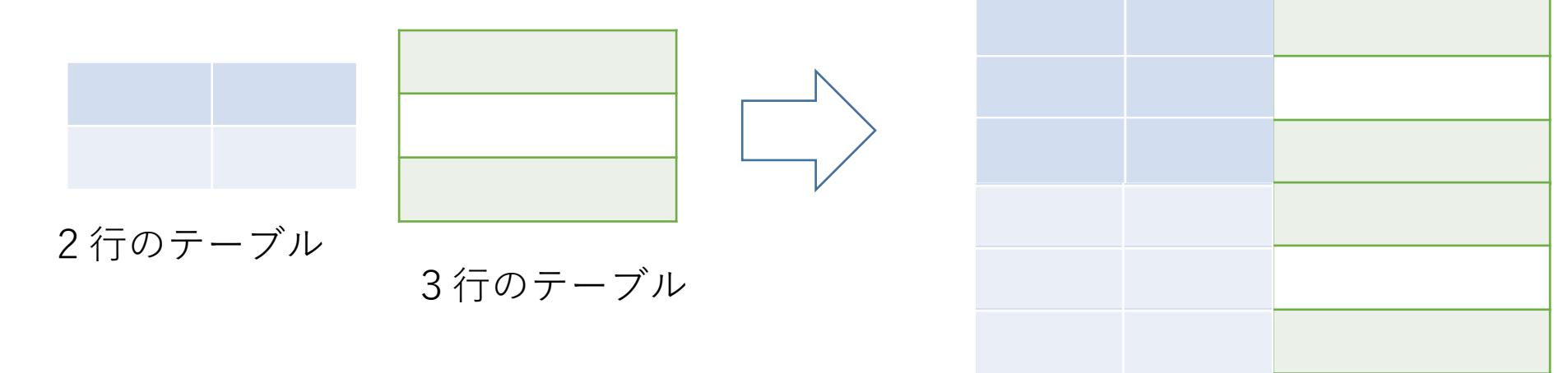

#### 2×3で,6行のテーブル

#### ・結合条件

#### SELECT \* FROM S, T WHERE a = b;

・・・結合条件は「a = b」

結合はどういう場合に役に立つのか

#### 違うテーブルに分かれているデータを,**1つにま とめたい**とき

#### 結合は2つのテーブルを1つにまとめる

# 結合を繰り返すことにより、3つ以上のテーブル を1つにまとめることも可能

#### 「商品」と「購入」の関連

商品

| ID | 商品名 | 単価  |
|----|-----|-----|
| 1  | みかん | 50  |
| 2  | りんご | 100 |
| 3  | メロン | 500 |

| Xさんは、           | 1のみかんと,                 |
|-----------------|-------------------------|
|                 | <b>3</b> のメロンを買った       |
| Yさんは、           | <b>2 のりんご</b> を買った      |
| ιγ              | ]                       |
|                 |                         |
| <b>購入</b> テーブルの | <sup>情報</sup> 商品テーブルの情報 |

購入

| 購入者 | 商品番号 |
|-----|------|
| Х   | 1    |
| Х   | 3    |
| Y   | 2    |

| 「百 | <mark>新品」と</mark><br>商品 | 「購ノ |           |     |      |
|----|-------------------------|-----|-----------|-----|------|
| ID | 商品名                     | 単価  |           | 購入者 | 商品番号 |
| 1  | みかん                     | 50  |           | Х   | 1    |
| 2  | りんご                     | 100 |           | Х   | 3    |
| 3  | メロン                     | 500 |           | Y   | 2    |
|    |                         |     | Sheepeins |     |      |

<u>ペアは9通り</u>

結合の結果 ⇒ (結合条件が<u>無い</u>場合)

SELECT \* FROM 商品, 購入;

| ID | 商品名 | 単価  | 購入者 | 商品番号 |   |
|----|-----|-----|-----|------|---|
| 1  | みかん | 50  | Х   | 1    |   |
| 1  | みかん | 50  | Х   | 3    |   |
| 1  | みかん | 50  | Y   | 2    |   |
| 2  | りんご | 100 | Х   | 1    |   |
| 2  | りんご | 100 | Х   | 3    |   |
| 2  | りんご | 100 | Y   | 2    |   |
| 3  | メロン | 500 | Х   | 1    |   |
| 3  | メロン | 500 | Х   | 3    |   |
| 3  | メロン | 500 | Y   | 2    | 1 |

6

| 「百 | <mark>弱品」と</mark><br>商品 | 「購) |     |      |
|----|-------------------------|-----|-----|------|
| ID | 商品名                     | 単価  | 購入者 | 商品番号 |
| 1  | みかん                     | 50  | Х   | 1    |
| 2  | りんご                     | 100 | Х   | 3    |
| 3  | メロン                     | 500 | Y   | 2    |
|    |                         |     |     |      |

| ID | 商品名 | 単価  | 購入者 | 商品番号 |
|----|-----|-----|-----|------|
| 1  | みかん | 50  | Х   | 1    |
| 2  | りんご | 100 | Y   | 2    |
| 3  | メロン | 500 | Х   | 3    |

SELECT \* FROM 商品, 購入 WHERE ID = 商品番号;

SQL を用いた新しい行の挿入

#### テーブル名: products

| id | name   | price | id | name   | price |
|----|--------|-------|----|--------|-------|
| 1  | orange | 50    | 1  | orange | 50    |
| 2  | apple  | 100   | 2  | apple  | 100   |
| 3  | melon  | 500   | 3  | melon  | 500   |
|    |        |       | 4  | apple  | 150   |

**INSERT INTO** products **VALUES**(4, 'apple', 150); テーブル名 値の並び.半角のカンマ「,」で区切る ※ 文字列は半角の「'」で囲む ロールバックとは

- ・**ロールバック**は、データベースを、<u>トランザク</u> ション開始時点に戻すこと
- ・リレーショナルデータベース管理システムの<u>標</u> 準機能
- ・<u>ロールバックしたトランザクションだけが元に</u> <u>戻る(他の利用者に影響を与えることはない)</u>

ロールバック (rollback)

操作1、操作2、操作3 と操作していて、 最初に戻したくなった

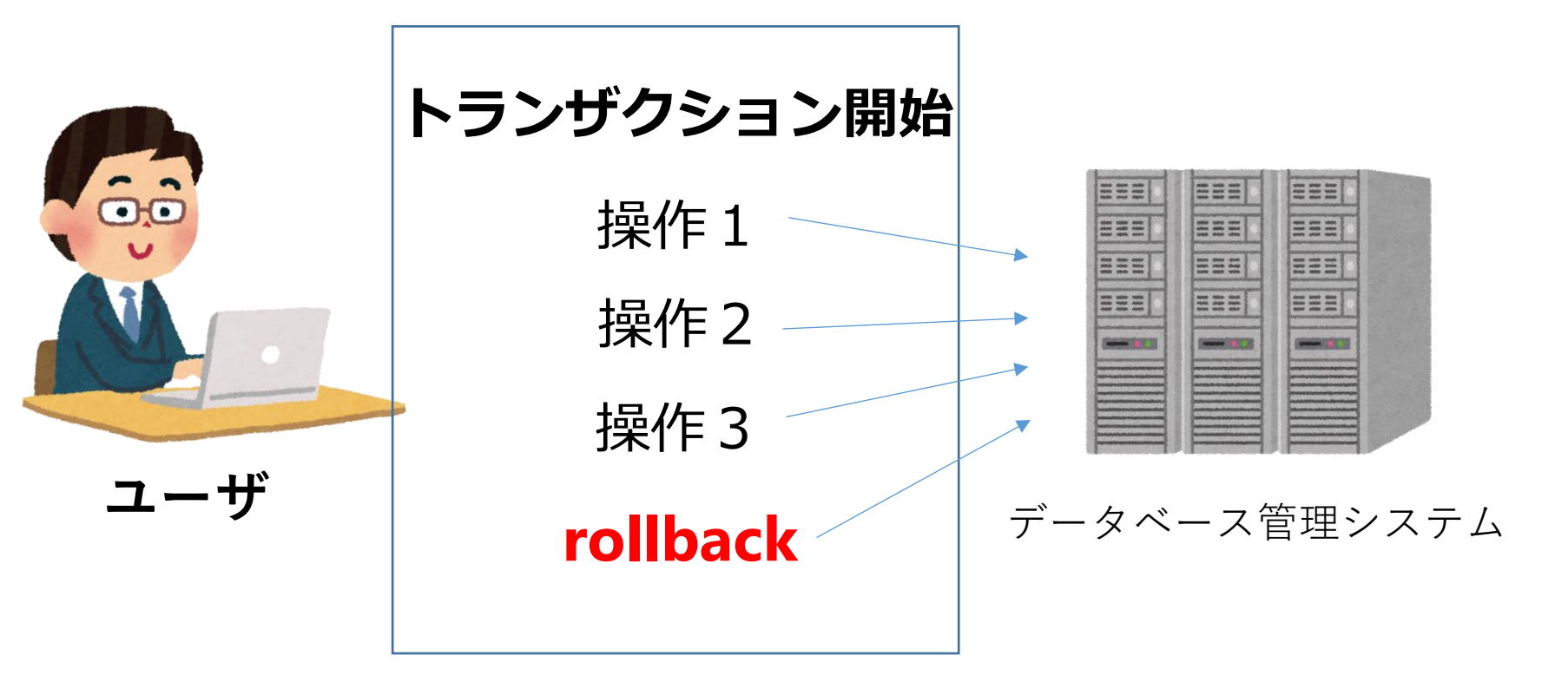

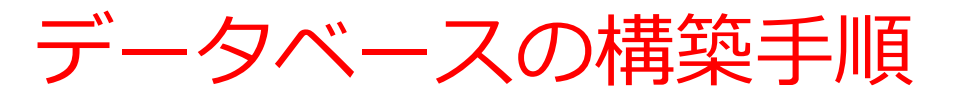

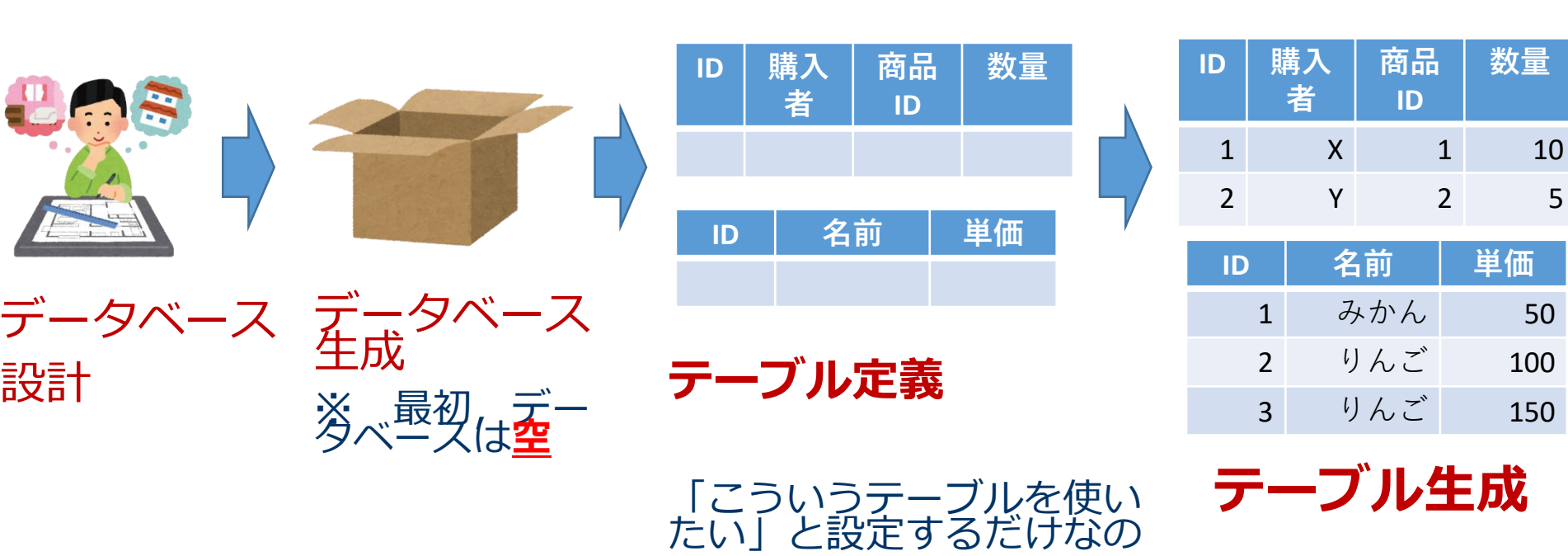

で、テーブルは<mark>空</mark>

リレーショナルデータベースの構築手順

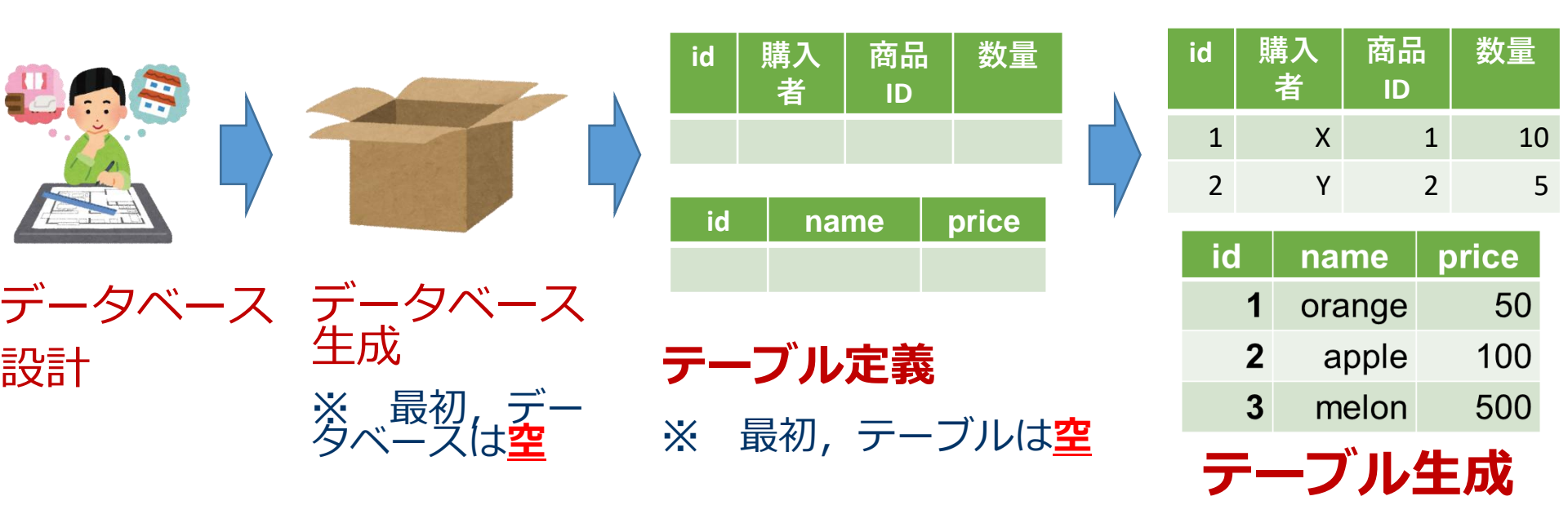

テーブル定義

#### テーブル定義では,

- ・テーブル名
- ・属性の属性名
- ・属性のデータ型

| テー | -ブル名: | tosyo |
|----|-------|-------|
|----|-------|-------|

| book | who | what | at                  |
|------|-----|------|---------------------|
| 赤    | XX  | 貸出   | 2023-05-11 13:30:18 |
| 赤    | XX  | 返却   | 2023-05-11 13:30:18 |
| 青    | YY  | 貸出   | 2023-05-11 13:30:18 |
| 緑    | ZZ  | 貸出   | 2023-05-11 13:30:18 |

#### <u>など</u>を設定して,テーブルを定義する

CREATE TABLE tosyo ( book TEXT, who TEXT, what TEXT, at DATETIME);

属性のデータ型

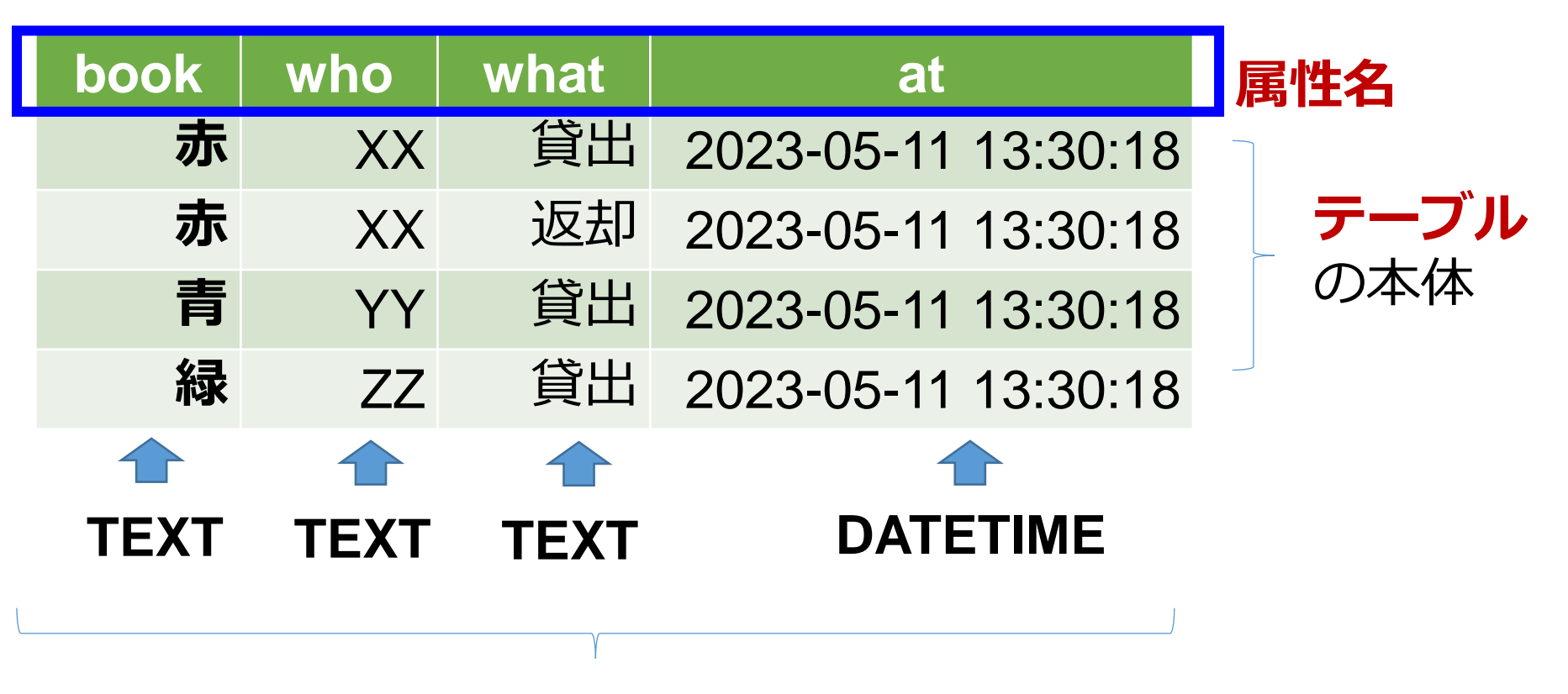

#### それぞれの**属性の<u>データ型</u>**

属性のデータ型

| Access の主なデータ<br>型 | SQL のキーワー<br>ド |               |
|--------------------|----------------|---------------|
|                    | NULL           | 空値            |
| 短いテキスト             | char           | 文字列           |
| 長いテキスト             | text           | 文字列           |
| 数値                 | integer, real  | 整数や浮動小数<br>点数 |
| 日付/時刻              | datetime       | 日付や時刻など       |
| Yes/No             | bit, bool      | ブール値          |

※ 整数は integer, 浮動小数点数(小数付きの数)
 は real
 ※ 短いテキストは半角 255文字分までが目安
 それ以上になる可能性があるときは長いテキスト

## 15-2. 演習(Paiza.IOを使用)

#### Paiza.IO の使い方

#### ① ウェブブラウザを起動する

② 次の URL を開く <u>https://paiza.io/</u>

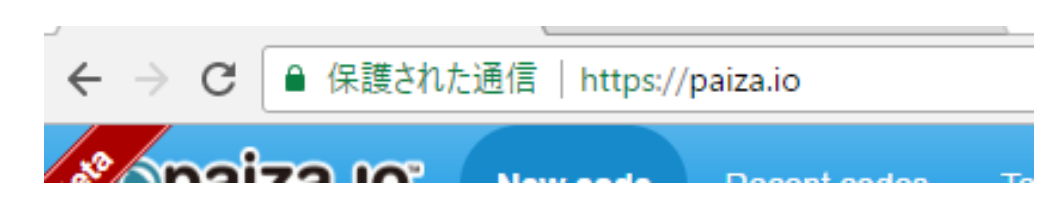

③ もし,表示が英語になっていたら,**日本語**に切り 替える

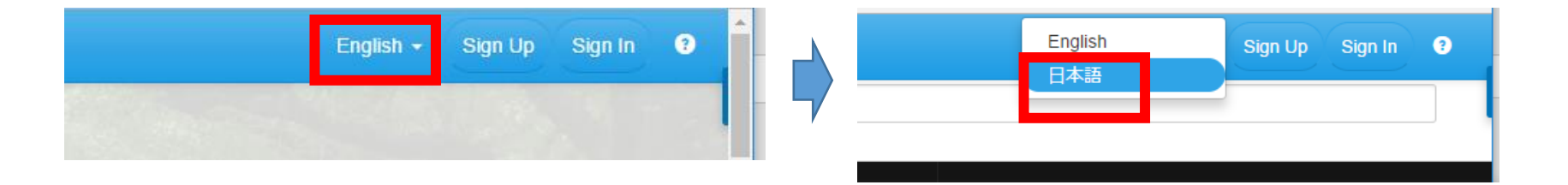

#### ④「コード作成を試してみる」をクリック

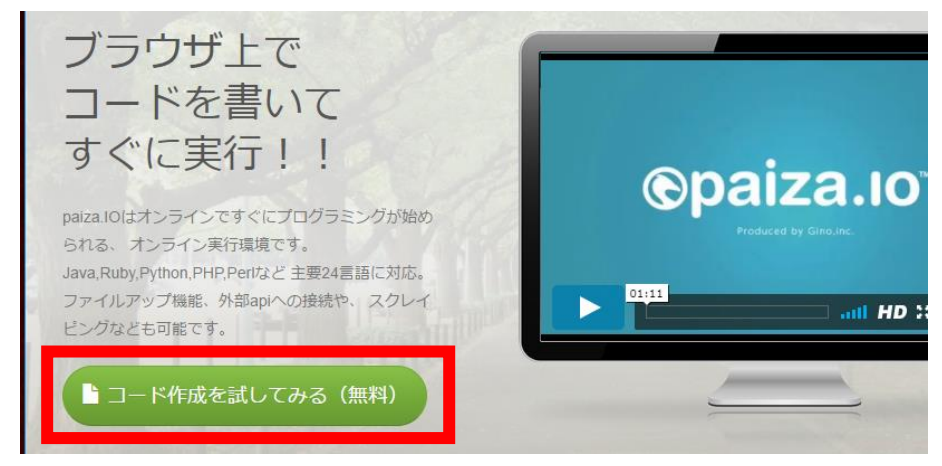

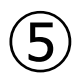

#### 「MySQL」を選ぶ (左上のボタンをクリックするとメニューが出る)

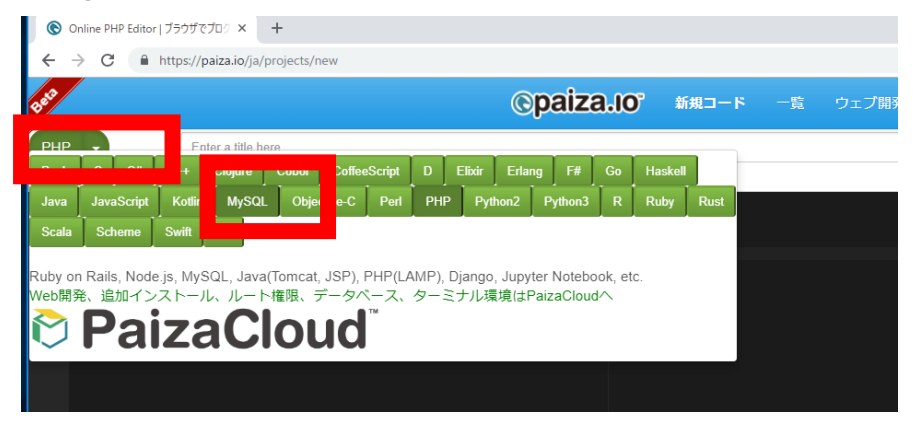

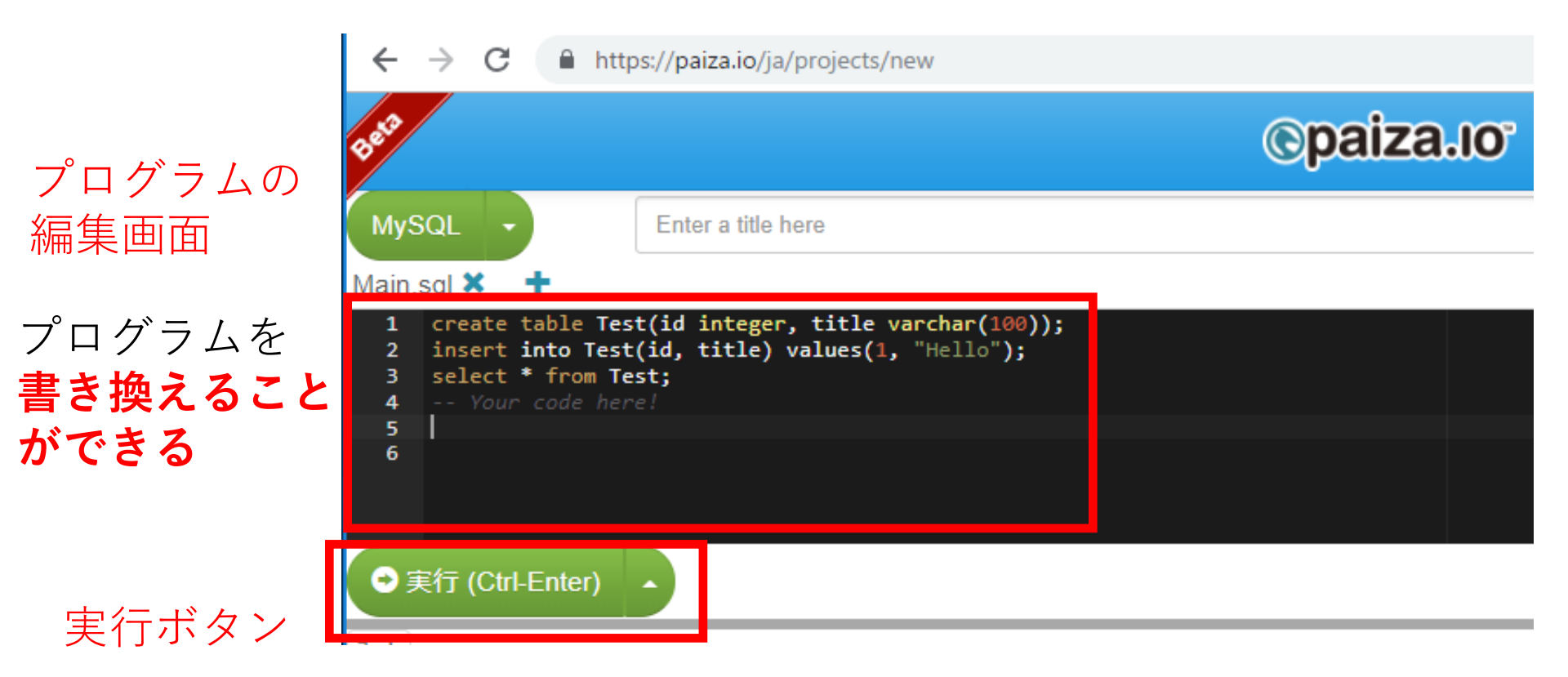

#### **編集画面**を確認する。 すでに、**SQL が入っている**が、使わないので**消す**。

IVIMIII.

| 1 | <pre>create table Test(id integer, title varchar(100));</pre> |
|---|---------------------------------------------------------------|
| 2 | <pre>insert into Test(id, title) values(1, "Hello");</pre>    |
| 3 | <pre>select * from Test;</pre>                                |
| 4 | Your code here!                                               |
| 5 |                                                               |
| 6 |                                                               |

使用するテーブル

| id | name   | price | id | custo | omer | pid | num |
|----|--------|-------|----|-------|------|-----|-----|
| 1  | orange | 50    | 1  | Х     | 1    | 2   |     |
|    |        | 100   | 2  | Υ     | 1    | 3   |     |
| 2  | appre  | TOO   | 3  | Х     | 3    | 1   |     |
| 3  | melon  | 500   | 4  | Y     | 2    | 4   |     |

- START TRANSACTION, ROLLBACK
- ・トランザクションの開始とロールバック
- CREATE TABLE AS ...
- ・問い合わせ結果の保存
- **INSERT INTO ...**
- ・行の挿入
- SELECT ... FROM ... WHERE ...
- SELECT ... FROM ...

CREATE TABLE ...

- ・問い合わせ(クエリ)
- ・テーブル定義
- ここで使用する SQL

# テーブル定義 products 1から5行目に、次の SQL を入れ、「実行」をクリック。 エラーメッセージが出ないことを確認 ※ エラーメッセージが出たときは、SQLを修正してから、 再度実行する

| 1 | create table products ( |
|---|-------------------------|
| 2 | id integer,             |
| 3 | name text,              |
| 4 | price integer           |
| 5 | ) engine = innoDB;      |

○ engine = innoDB; は, MySQLで トランザクションの機能を有効に するために付けている

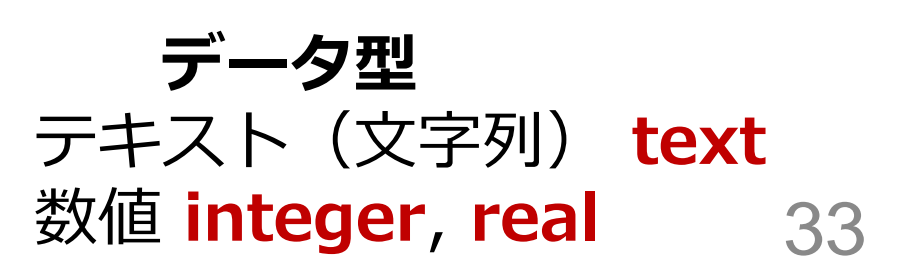

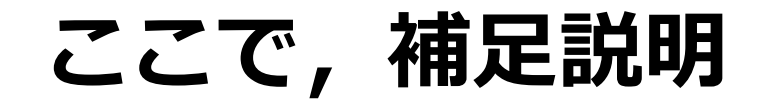

#### SQL プログラムは消さずに, 下に書き加えるようにしてください

#### 資料のスクリーンショットでは「行番号」 も付けているので,参考にしてください

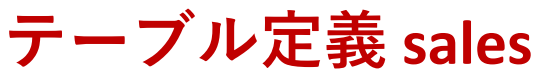

#### 6から 11行目に、次の **SQL を入れ**、「実行」をクリック。 エラーメッセージが 出ないことを確認

| 6   | create table sales ( |
|-----|----------------------|
| 7   | id integer,          |
| 8   | customer text,       |
| 9   | pid integer,         |
| 10  | num integer          |
| 11  | ) engine == innoDB;  |
| 4.0 |                      |

○ engine = innoDB; は, MySQLで トランザクションの機能を有効に するために付けている

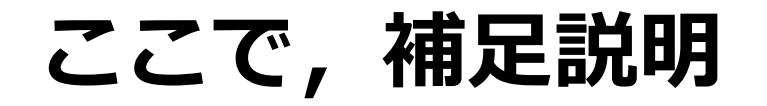

行の挿入

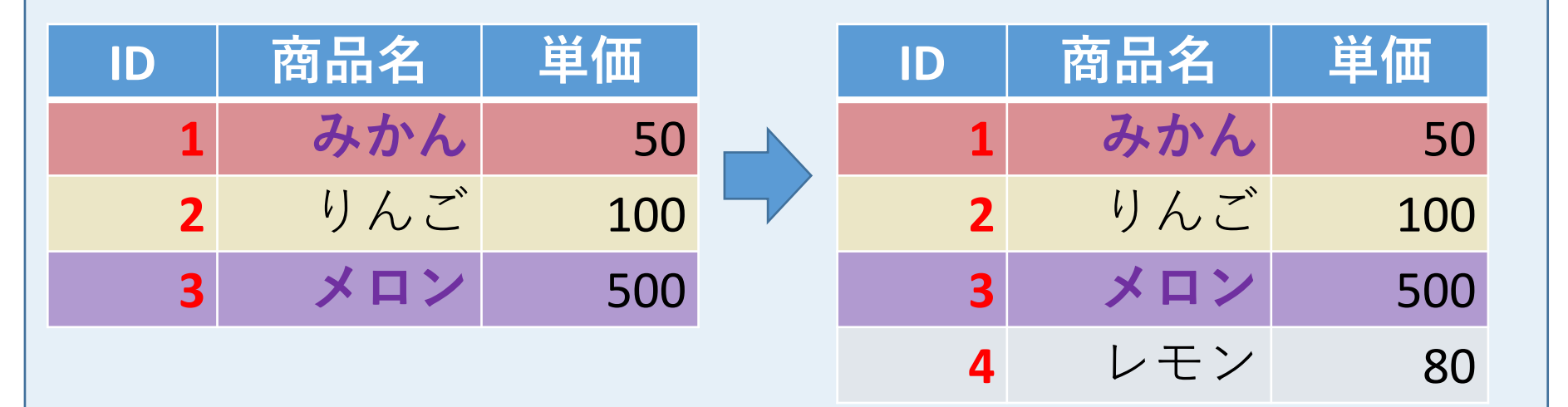

#### insert into 商品 values(4, 'レモン', 80); テーブル名 値の並び、半角のカンマ「,」で区切る

値の並び、半角のカノマゴ,」で区切る ※ 文字列は半角の「'」で囲む

#### **新しい行の挿入** 12から 20行目に、次の SQL を入れ、「実行」をクリック。確認

| 12 | <pre>insert into products values(1, 'orange', 50);</pre> |
|----|----------------------------------------------------------|
| 13 | <pre>insert into products values(2, 'apple', 100);</pre> |
| 14 | <pre>insert into products values(3, 'melon', 500);</pre> |
| 15 | <pre>insert into sales values(1, 'X', 1, 2);</pre>       |
| 16 | <pre>insert into sales values(2, 'Y', 1, 3);</pre>       |
| 17 | <pre>insert into sales values(3, 'X', 3, 1);</pre>       |
| 18 | <pre>insert into sales values(4, 'Y', 2, 4);</pre>       |
| 19 | <pre>select * from products;</pre>                       |
| 20 | <pre>select * from sales;</pre>                          |

| id | name    | price |     |     |
|----|---------|-------|-----|-----|
| 1  | orange  | 50    |     |     |
| 2  | apple   | 100   |     |     |
| 3  | melon   | 500   |     |     |
| id | custome | r     | pid | num |
| 1  | Х       | 1     | 2   |     |
| 2  | Υ       | 1     | 3   |     |
| 3  | Х       | 3     | 1   |     |
| 4  | Y       | 2     | 4   |     |

結合(2つのテーブルのすべてのペア)

#### ① 次の SQL 問い合わせを実行し確認

#### 21 select \* from products, sales;

| id | name   | price | id | custome | r | pid | num |
|----|--------|-------|----|---------|---|-----|-----|
| 3  | melon  | 500   | 1  | Х       | 1 | 2   |     |
| 2  | apple  | 100   | 1  | Х       | 1 | 2   |     |
| 1  | orange | 50    | 1  | Х       | 1 | 2   |     |
| 3  | melon  | 500   | 2  | Y       | 1 | 3   |     |
| 2  | apple  | 100   | 2  | Υ       | 1 | 3   |     |
| 1  | orange | 50    | 2  | Y       | 1 | 3   |     |
| 3  | melon  | 500   | 3  | Х       | 3 | 1   |     |
| 2  | apple  | 100   | 3  | Х       | 3 | 1   |     |
| 1  | orange | 50    | 3  | Х       | 3 | 1   |     |
| 3  | melon  | 500   | 4  | Y       | 2 | 4   |     |
| 2  | apple  | 100   | 4  | Y       | 2 | 4   |     |
| 1  | orange | 50    | 4  | Y       | 2 | 4   |     |

行(行)の順序が違っている場合がある

#### 結合(結合条件あり)

#### ②次の SQL 問い合わせを実行し確認

#### 23 select \* from products, sales where products.id = sales.pid;

| id | name   | price | id | custome | r | pid | num |
|----|--------|-------|----|---------|---|-----|-----|
| 1  | orange | 50    | 1  | Х       | 1 | 2   |     |
| 1  | orange | 50    | 2  | Y       | 1 | 3   |     |
| 3  | melon  | 500   | 3  | Х       | 3 | 1   |     |
| 2  | apple  | 100   | 4  | Υ       | 2 | 4   |     |

並べ替え(ソート)

③ 次の SQL 問い合わせを実行し確認. 昇順.

24 select \* from products order by price;

| id | name   | price |
|----|--------|-------|
| 1  | orange | 50    |
| 2  | apple  | 100   |
| 3  | melon  | 500   |

並べ替え(ソート)

④ 次の SQL 問い合わせを実行し確認. 降順.

25 select \* from products order by price desc;

| id | name   | price |
|----|--------|-------|
| 3  | melon  | 500   |
| 2  | apple  | 100   |
| 1  | orange | 50    |

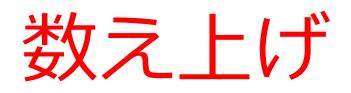

#### ⑤ 次の SQL 問い合わせを実行し確認

26 select customer, count(\*) from sales group by customer;

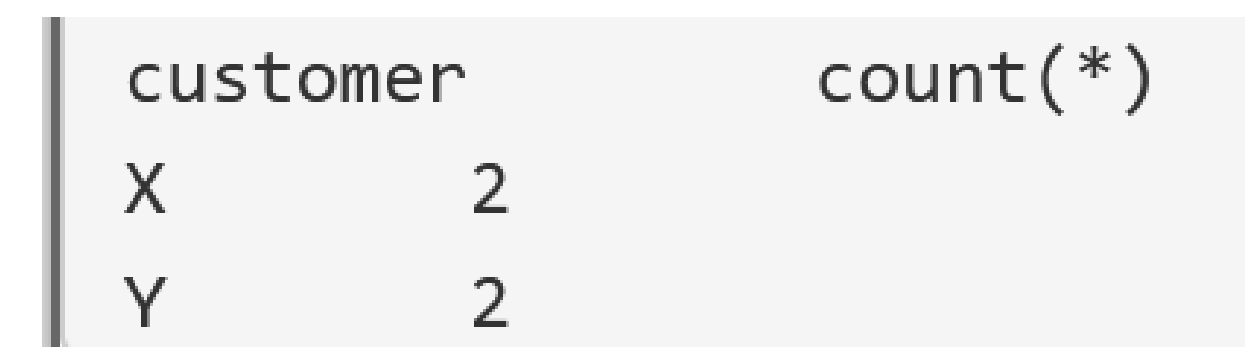

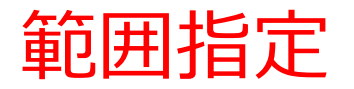

#### ⑥ 次の SQL 問い合わせを実行し確認

#### 27 select \* from products where price between 50 and 200;

| id | name   | price |
|----|--------|-------|
| 1  | orange | 50    |
| 2  | apple  | 100   |

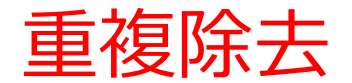

⑦ 次の SQL 問い合わせを実行し確認

#### 28 select distinct customer from sales;

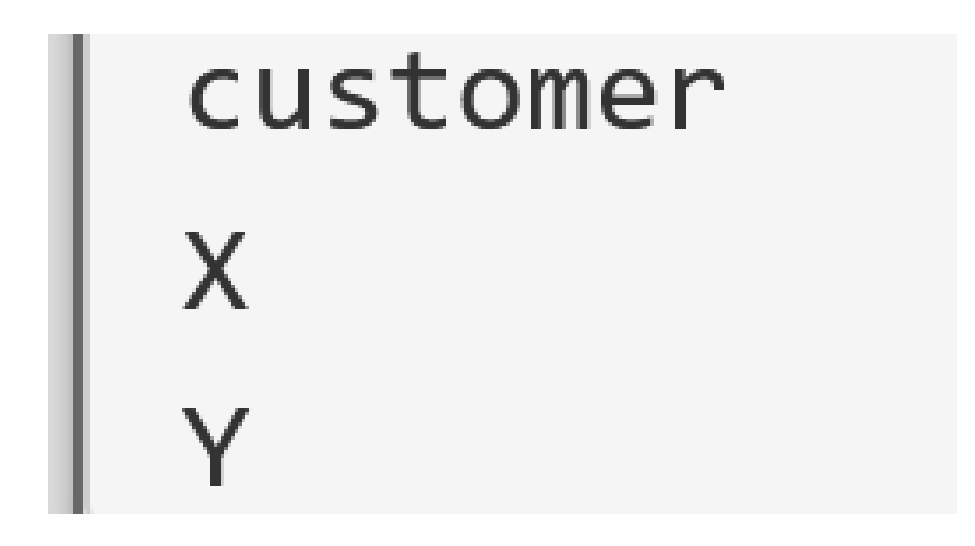

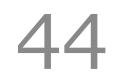

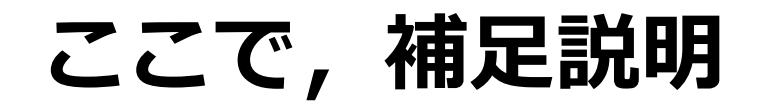

#### 次のSQLは, SQL問い合わせ(クエリ)の結果を, **新しいテーブルに保存**する

create table T as select name from products where name = 'orange';

#### 【書き方】

#### create table <テーブル名> as <SQL 問い合わせ>

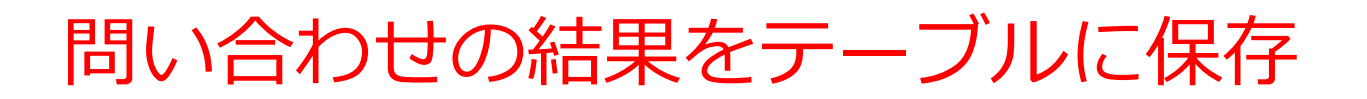

⑧ 次の SQL 問い合わせを実行し確認

29 create table T as select name from products where name = 'orange'; 30 select \* from T;

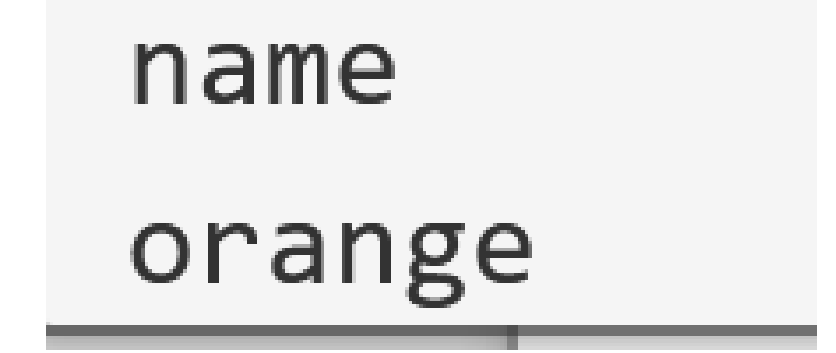

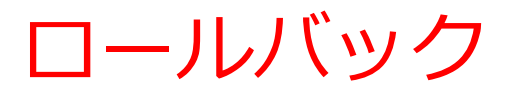

#### ⑨ 次の SQL 問い合わせを実行し確認

| 31 | start transaction;                                 |
|----|----------------------------------------------------|
| 32 | <pre>insert into sales values(5, 'Z', 1, 1);</pre> |
| 33 | <pre>select * from sales;</pre>                    |
| 34 | rollback;                                          |
| 35 | <pre>select * from sales;</pre>                    |
| 26 |                                                    |

| id | customer |   | pid | num |
|----|----------|---|-----|-----|
| 1  | Х        | 1 | 2   |     |
| 2  | Y        | 1 | 3   |     |
| 3  | Х        | 3 | 1   |     |
| 4  | Υ        | 2 | 4   |     |
| 5  | Z        | 1 | 2   |     |
| id | custome  | r | pid | num |
| 1  | Х        | 1 | 2   |     |
| 2  | Υ        | 1 | 3   |     |
| 3  | Х        | 3 | 1   |     |
| 4  | Y        | 2 | 4   |     |

rollback は, start transaction 以降の データベース操作を取り消す

## 15-3. テーブルの分解と結合

#### ・ テーブルの分解と結合の演習

今まで入れた SQL プログラムは、すべて消しても
 問題ありません

① テーブル定義 次の SQL を入れる.

| 1 | create table scores (         |
|---|-------------------------------|
| 2 | id integer,                   |
| 3 | name text,                    |
| 4 | teacher_name text,            |
| 5 | <pre>student_name text,</pre> |
| 6 | score integer                 |
| 7 | );                            |

#### **データ型** テキスト(文字列) **text** 数値 **integer**, **real**

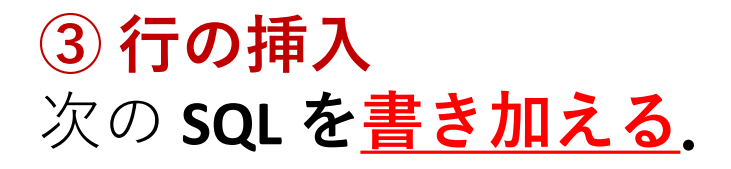

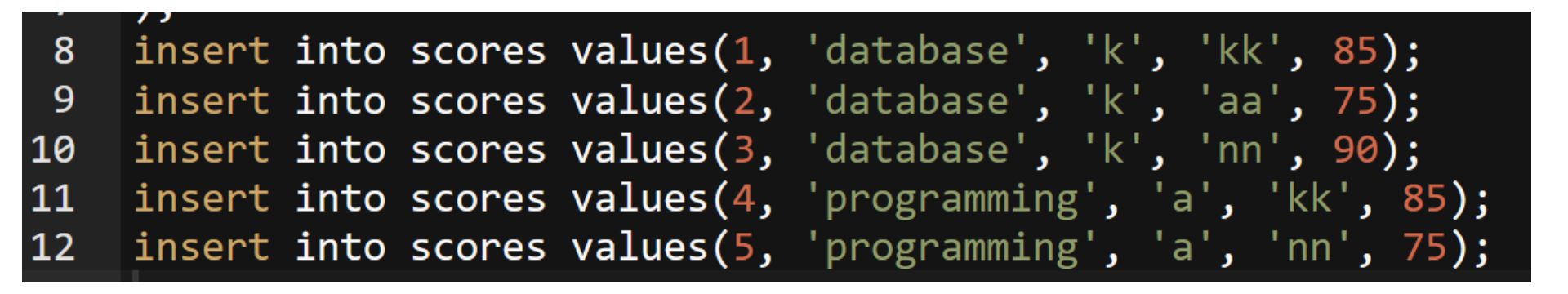

#### ④ 実行

- エラーメッセージが出ないことを確認. 表示はない.
- ※ エラーメッセージが出たときは、SQLを修正してから、
   再度実行する

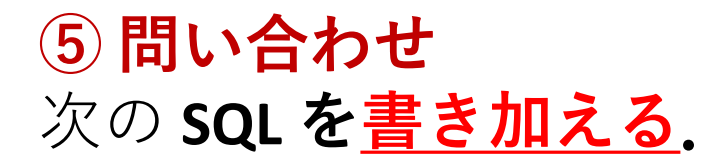

## 13 select \* from scores;

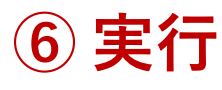

確認.

※ エラーメッセージが出たときは、SQLを修正してから、 再度実行する

| id | name teacher_name |      | <pre>student_name</pre> |    | score |  |
|----|-------------------|------|-------------------------|----|-------|--|
| 1  | databas           | е    | k                       | kk | 85    |  |
| 2  | databas           | е    | k                       | аа | 75    |  |
| 3  | databas           | е    | k                       | nn | 90    |  |
| 4  | program           | ming | а                       | kk | 85    |  |
| 5  | program           | ming | а                       | nn | 75    |  |

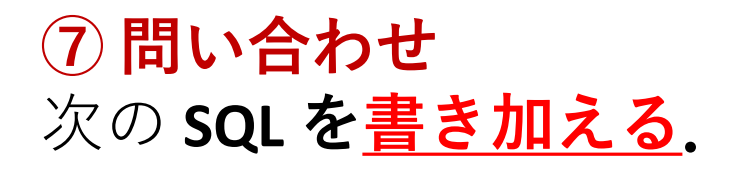

#### 14 select name, teacher\_name from scores;

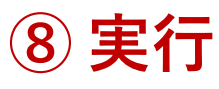

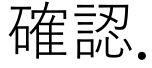

# ※ エラーメッセージが出たときは、SQLを修正してから、 再度実行する

| name    | teacher_ | _name |
|---------|----------|-------|
| databas | e        | k     |
| databas | e        | k     |
| databas | e        | k     |
| program | ming     | а     |
| program | ming     | а     |

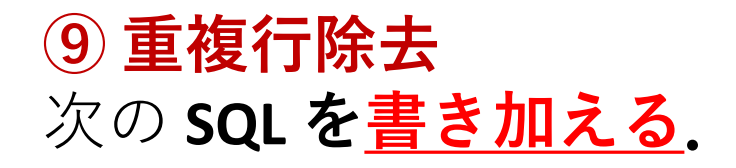

#### 14 select distinct name, teacher\_name from scores;

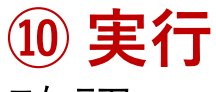

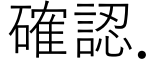

# ※ エラーメッセージが出たときは、SQLを修正してから、 再度実行する

name teacher\_name
database k
programming a

テーブルの分解

 いまから、テーブル scores を、テーブル A, B に 分解する

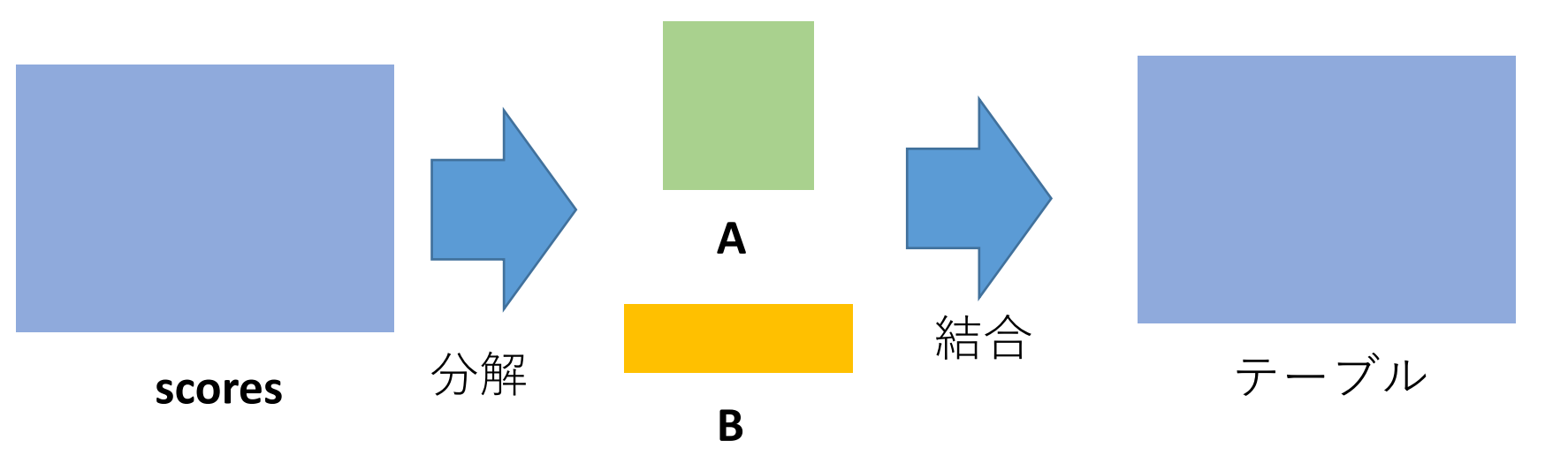

#### **問い合わせの結果**を、 テーブルとして保存

<u>テーブルへの保存の方法</u>

Access: INTO その他のシステム(世界標準): create table ... as

55

① テーブルの分解のため、テーブルAの作成 次の SQL を<u>書き加える</u>.

15 create table A as select distinct name, teacher\_name from scores; 16 select \* from A;

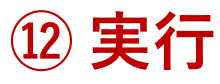

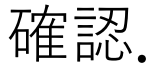

※ エラーメッセージが出たときは、SQLを修正してから、
 再度実行する

name teacher\_name database k programming a 13 テーブルの分解のため、テーブル B の作成 次の SQL を<u>書き加える</u>.

17 create table B as select distinct id, name, student\_name, score from scores; 18 select \* from B;

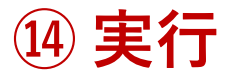

確認.

# ※ エラーメッセージが出たときは、SQLを修正してから、 再度実行する

| id | name     | student | _name | Score |
|----|----------|---------|-------|-------|
| 1  | database | 9       | kk    | 85    |
| 2  | database | 9       | aa    | 75    |
| 3  | database | 9       | nn    | 90    |
| 4  | program  | ning    | kk    | 85    |
| 5  | programm | ning    | nn    | 75    |

15 テーブル A, B の結合 次の SQL を<u>書き加える</u>.

19 select B.id, A.name, A.teacher\_name, B.student\_name, B.score
20 from A, B
21 where A.name = B.name;

#### 16 実行

確認.

# ※ エラーメッセージが出たときは、SQLを修正してから、 再度実行する

| id | name    | teacher | _name | student | _name | score |
|----|---------|---------|-------|---------|-------|-------|
| 1  | databas | e       | k     | kk      | 85    |       |
| 2  | databas | e       | k     | aa      | 75    |       |
| 3  | databas | e       | k     | nn      | 90    |       |
| 4  | program | ming    | а     | kk      | 85    |       |
| 5  | program | ning    | а     | nn      | 75    |       |